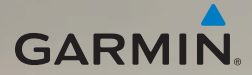

## nüvi<sup>®</sup> 2200-serien lynstartvejledning

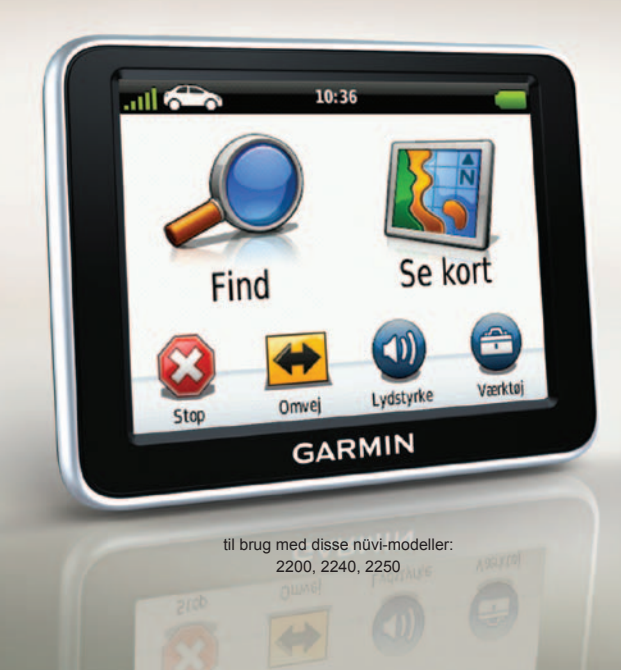

## Sådan kommer du i gang

#### 

Se guiden *Vigtige produkt- og sikkerhedsinformationer* i æsken med produktet for at se produktadvarsler og andre vigtige oplysninger.

Når du bruger din enhed første gang, skal du gøre følgende.

- 1. Monter enheden (side 2).
- 2. Tilslut enheden til strømmen i bilen (side 3).
- 3. Registrer enheden (side 5).
- 4. Søg efter opdateringer.
  - Softwareopdateringer (side 5).
  - Gratis kortopdatering (side 5).
- 5. Download den komplette brugervejledning (side 5).

### Montering af din enhed

#### BEMÆRK

Før du monterer enheden, skal du se guiden *Vigtige produkt- og sikkerhedsinformationer* for at få oplysninger om lovgivning vedrørende forrudemontering.

- 1. Fjern det gennemsigtige plastik fra sugekoppen.
- 2. Rengør og tør forruden og sugekoppen med en fnugfri klud.
- 3. Tryk sugekoppen ind mod forruden.
- 4. Mens du trykker, skal du dreje armen tilbage mod forruden.

5. Sæt holderen ① fast på sugekoppens arm ②.

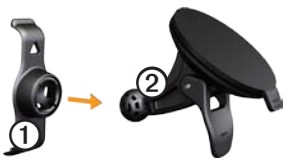

- 6. Placer bunden af enheden i holderen.
- 7. Skub enheden tilbage, så den klikker på plads.

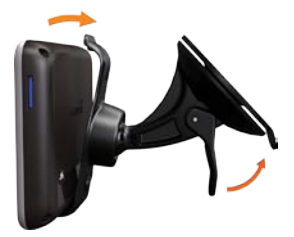

# Tilslutning af enheden til strømmen i bilen

#### 

Dette produkt indeholder et litiumionbatteri. For at forebygge personskade eller produktskade som følge af, at batteriet har været udsat for ekstrem varme, skal du fjerne enheden fra køretøjet, når du forlader det, eller opbevare enheden uden for direkte sollys.

Oplad din enhed, før du bruger den med batterier.

 Tilslut bilens strømkabel til mini-USB-stikket ① på bagsiden af enheden.

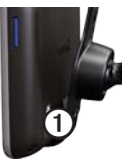

- 2. Sæt den anden ende af bilens strømkabel i en stikkontakt i bilen.
- 3. Hvis du benytter en trafikmodtager i Europa, kan du tilslutte den eksterne antenne til trafikmodtageren og fastgøre den til forruden med sugekopperne.

Når enheden er blevet tilsluttet strømmen i bilen, skulle følgende ske.

- Enheden tændes.
- Enheden opfanger satellitsignaler. Når mindst én af søjlerne **mil** er grøn, har enheden lokaliseret satellitsignaler.

**BEMÆRK**: Enheden skal muligvis have frit udsyn til himlen for at opfange satellitsignaler.

 Enheden oplades, mens du kører.
 på statuslinjen angiver status for det interne batteri.

## Om myDashboard

Du kan bruge myDashboard til at registrere din enhed, søge efter software- og kortopdateringer, få adgang til brugervejledninger, kontakte kundeservice og meget mere.

Der er flere oplysninger på www.garmin.com/dashboard.

#### Opsætning af myDashboard

- 1. Tilslut USB-kablet til enhedens USB-stik.
- 2. Tilslut USB-kablet til USB-porten på computeren.
- Dobbeltklik på 
   for at åbne webstedet myDashboard.

**BEMÆRK**: Hvis A ikke vises, eller du bruger Windows<sup>®</sup> 7 eller en Mac<sup>®</sup> computer, skal du gå til www .garmin.com/dashboard.

4. Følg instruktionerne på skærmen.

#### Registrering af enheden

- 1. I myDashboard klikker du på **Registrer nu**.
- 2. Følg instruktionerne på skærmen.
- Opbevar den originale købskvittering, eller en kopi af den, på et sikkert sted.

#### Opdatering af softwaren

- 1. Åbn myDashboard (side 4).
- 2. Registrer enheden (side 5).
- 3. Klik på **Opdater nu** under softwareopdateringer.
- 4. Følg instruktionerne på skærmen.

#### nüMaps Guarantee™

Du kan få en gratis kortopdatering til denne enhed inden for 60 dage fra første gang, nüvi-enheden opnår satellitsignaler under kørsel. Du er ikke berettiget til den gratis kortopdatering, hvis du registrerer din enhed via telefon eller venter længere end 60 dage, efter første gang du har modtaget satellitsignaler, mens du har kørt med din nüvi. Der er flere oplysninger på www.garmin.com/numaps.

#### Opdatering af kort

- 1. Åbn myDashboard (side 4).
- 2. Registrer enheden (side 5).
- 3. Klik på **Opdater nu** under kortopdateringer.
- 4. Følg instruktionerne på skærmen.

#### Download af brugervejledningen

Brugervejledningen til din enhed er tilgængelig på Garmins websted.

- 1. Åbn myDashboard (side 4).
- 2. Registrer enheden (side 5).
- 3. Klik på Manuals.

En liste over brugervejledninger på flere sprog vises.

- Klik på Download ved siden af brugervejledningen til din enhed.
- Klik på 🛅 for at gemme filen på din computer.

#### Oversigt over enheden

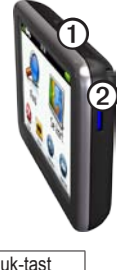

| 1 | Tænd/sluk-tast                 |
|---|--------------------------------|
| 2 | microSD <sup>™</sup> -kortstik |

#### Brug af tænd/sluk-tasten

Tryk på **tænd/sluk**-tasten, og slip den hurtigt igen for at få vist yderligere valgmuligheder.

- Tryk på og træk rullepanelet for at justere skærmens lysstyrke.
- Tryk på **Sluk** for at slukke for enheden.

- Tryk på **tænd/sluk**-tasten, og hold den nede for at nulstille enheden.
- Tryk på tænd/sluk-tasten, og slip den hurtigt igen for at gå ud af menuen.

## Om interessepunkter

De detaljerede kort, der er indlæst på enheden, indeholder interessepunkter som f.eks. restauranter, hoteller og bilværksteder.

#### Sådan finder du et interessepunkt efter kategori

- I hovedmenuen skal du trykke på Find > Interessepunkter.
- 2. Vælg en kategori.
- Vælg en underkategori, hvis det er nødvendigt.
- 4. Vælg en destination.
- 5. Tryk på Start!.

Tryk på **■**> **Gem** for at gemme positionen i en favoritmappe på enheden. Brug Favoritter til at gemme steder som din arbejdsplads, hjem eller andre af dine ofte brugte destinationer.

- 6. Vælg en valgmulighed, hvis det er nødvendigt.
  - Tryk på **Kør** for at beregne en rute, du vil køre.
  - Tryk på **Gang** for at beregne en rute, du vil gå.
  - Tryk på **Offentlig transport** for at beregne en rute, der kombinerer offentlige transportmidler med gang.

**BEMÆRK**: Du skal have cityXplorer<sup>™</sup>-kort indlæst for at navigere med brug af offentlig transport. Besøg www.garmin.com for at købe cityXplorer-kort.

#### Hovedmenu

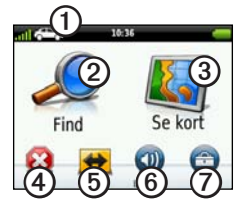

- Tryk på ① for at vælge en transportform.
- Tryk på ② for at finde en destination.
- Tryk på ③ for at se kortet.
- Tryk på ④ for at afbryde en rute.
- Tryk på (5) for at oprette en omvej på en rute.
- Tryk på <sup>(6)</sup> for at justere lydstyrken.
- Tryk på ⑦ for at åbne menuen med værktøjer og indstillinger.

## Din rute på kortet

#### BEMÆRK

Funktionen for fartbegrænsningsikon er kun beregnet til oplysningsformål og træder ikke i stedet for førerens ansvar for at overholde alle opsatte skilte om fartbegrænsning samt for at bruge sin egen dømmekraft for sikker kørsel på alle tidspunkter. Garmin er ikke ansvarlige for eventuelle trafikbøder eller stævninger, du måtte modtage for ikke at overholde alle gældende trafiklove og -skilte.

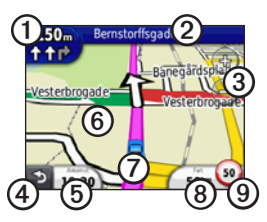

Din rute er markeret med en magentarød linje på kortet. Hvis du afviger fra den oprindelige rute,

genberegner din enhed ruten. Der vises muligvis et fartbegrænsningsikon, når du kører på større veje.

- Tryk på ① for at få vist næste sving.
- Tryk på ② for at få vist drejlisten.
- Tryk på ③ for at zoome ind og ud.
- Tryk på ④ for at gå tilbage til hovedmenuen.

Tryk og hold nede for at gå tilbage til hovedmenuen.

- Tryk på (5) for at ændre datafeltet.
- Tryk på og træk <sup>(6)</sup> for at se et andet område af kortet.
- Tryk på ⑦ for at se siden Hvor er jeg?.
- Tryk på (3) for at se tripcomputeren.
- Tryk på ③ for at ændre fartbegrænsningen, hvis kortets fartbegrænsningsikon er forkert.

## Brug af myTrends

Mens du kører med din enhed tændt, samler myTrends<sup>™</sup> oplysninger, som giver den mulighed for at genkende og forudse en af dine ofte brugte destinationer, som f.eks. din arbejdsplads eller dit hjem. Når myTrends er aktiveret, vises destinationen og den forventede rejsetid på kortets navigationslinje.

myTrends fungerer kun med positioner, der er gemt som Favoritter (side 6).

Når der vises oplysninger i myTrends' navigationslinje, skal du trykke på navigationslinjen for at se ruteoplysninger.

## Om transportformer

|   | Anvendelsesmåden<br>Bil       |
|---|-------------------------------|
| Ŕ | Anvendelsesmåden<br>Fodgænger |

Ruter beregnes forskelligt på baggrund af transportformen.

F.eks. vil ankomsttidspunktet i anvendelsesmåden Bil blive beregnet ud fra fartbegrænsningen på rutens veje. Ved anvendelsesmåden Fodgænger beregnes ankomsttidspunktet ud fra gåhastighed.

#### Ændring af transportform

- 1. Tryk på ikonet for transportform i hovedmenuen.
- 2. Vælg en form.
- 3. Tryk på Gem.

### Om trafik

#### BEMÆRK

Garmin er ikke ansvarlig for FMtrafikoplysningernes nøjagtighed eller tilgængelighed.

Nogle modeller kan modtage indhold fra FM-trafikoplysningskanaler (TMC). FM TMC-trafikmodtageren, der er integreret i bilstrømkablet følger med nogle pakker. FMtrafikoplysningskanal-abonnementet aktiveres automatisk.

Du kan finde oplysninger om trafikmodtagere og modtageområder på www.garmin.com/traffic.

## Modtagelse af trafikoplysninger

Bilstrømkablet og enheden skal være inden for dataområdet af en FM-station, der sender trafikoplysninger.

- 1. Tilslut trafikmodtageren til en ekstern strømkilde.
- 2. Tilslut trafikmodtageren til enheden.

**BEMÆRK**: Opvarmede (metalliserede) forruder kan forringe trafikmodtagerens ydeevne.

## Trafik på ruten

Når enheden beregner din rute, undersøges den aktuelle trafik, og ruten optimeres med henblik på kortest rejsetid. Hvis der er store forsinkelser i trafikken på din rute, mens du navigerer, beregner enheden automatisk ruten igen.

Du kan stadig blive dirigeret gennem stærk trafik, hvis der ikke findes bedre alternative ruter.

## Manuel undgåelse af trafik på ruten

- Tryk på 🕤 på kortet.
- 2. Tryk på Trafik på ruten.
- Tryk på pilene for om nødvendigt at få vist andre trafikforsinkelser på ruten.
- 4. Tryk på **■** > Undgå.

#### Strømkabler

Oplad enheden med et af disse kabler.

- Bilstrømkabel
- USB-kabel (valgfrit tilbehør)
- AC-adapter (valgfrit tilbehør)

#### Sådan får du flere oplysninger

Du finder flere oplysninger om dette produkt på Garmins websted.

Gå til www.garmin.com/ontheroad.

#### Sådan kontakter du Garmins produktsupport

Kontakt Garmins produktsupport, hvis du har spørgsmål om dette produkt:

- I USA skal du gå til www.garmin .com/support eller ring til Garmin USA på (800) 800 1020.
- I Storbritannien skal du ringe til Garmin (Europe) Ltd. på 0808 238 0000.
- I Europa skal du gå til www.garmin .com/support og klikke på Contact Support for at få lokale supportoplysninger eller kontakte Garmin (Europe) Ltd. pr. telefon på +44 (0) 870 850 1241.

Garmin<sup>®</sup>, Garmin-logoet og nüvi<sup>®</sup> er varemærker tilhørende Garmin Ltd. eller dets datterselskaber, registreret i USA og andre lande. cityXplorer<sup>™</sup>, nüMaps Guarantee<sup>™</sup> og myTrends<sup>™</sup> er varemærker tilhørende Garmin Ltd. eller dets datterselskaber. Disse varemærker må ikke anvendes uden udtrykkelig tilladelse fra Garmin. Navnet Bluetooth<sup>®</sup> og de tilhørende logoer ejes af Bluetooth SIG, Inc., og enhver brug deraf af Garmin foregår på licens. Mac<sup>®</sup> er et varemærke tilhørende Apple Computer, Inc., registreret i USA og andre lande. For at få de seneste gratis softwareopdateringer (bortset fra kortdata) i hele dit Garmin-produkts levetid skal du besøge Garmins websted på www.garmin.com.

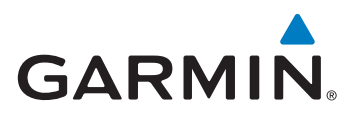

© 2010-2011 Garmin Ltd. eller dets datterselskaber

Garmin International, Inc. 1200 East 151st Street, Olathe, Kansas 66062, USA

Garmin (Europe) Ltd. Liberty House, Hounsdown Business Park, Southampton, Hampshire, SO40 9LR UK

> Garmin Corporation No. 68, Jangshu 2<sup>nd</sup> Road, Sijhih, Taipei County, Taiwan

> > www.garmin.com

CE

Februar 2011

Delnummer 190-01250-56 Rev. B

Trykt i Taiwan